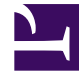

# **GENESYS**<sup>®</sup>

This PDF is generated from authoritative online content, and is provided for convenience only. This PDF cannot be used for legal purposes. For authoritative understanding of what is and is not supported, always use the online content. To copy code samples, always use the online content.

# Workforce Management Web for Supervisors Help

**Notifications** 

5/4/2025

# Contents

- 1 Notifications
  - 1.1 Security Permissions
  - 1.2 Default Setting
  - 1.3 WFM Daemon
  - 1.4 Managing Notifications
  - 1.5 Web for Supervisors Views in Previous Versions of WFM

# Notifications

In the **Configuration** module, select **Notifications** to create, edit, delete, and copy emails by site for the four types of notifications listed below. The notification types that you create are listed in the Notifications pane, along with its corresponding subject. You can create the same notification types for many different sites and business units, depending on your requirements.

- Schedule Modifications
- Schedule Trade Status Changes
- Time-Off Bidding
- Time-Off Requests Status Changes

# Security Permissions

You must have certain security permissions assigned in WFM Web to configure notifications. See User Security in the *Workforce Management Administrator's Guide* for a description of WFM security roles and associated privileges, and Creating Roles in this Help.

# Default Setting

By default, WFM does not generate notifications. To generate notifications you must first create them, then select at least one site in the Associated Sites tab, to which the notifications will be sent and save. Once you have done so, notifications of the selected types are sent.

### WFM Daemon

A Genesys server component, WFM Daemon, sends out notifications to agents and supervisors. For more information on this server component, see *Workforce Management Administrator's Guide*.

## Managing Notifications

After creating notifications, you might need to edit, delete, or copy them from time to time, or you might want to add or remove certain associated sites. The following procedures describe how to perform these tasks.

#### **Creating Notifications**

To create notifications of schedule modifications:

- 1. In the Configuration module, select **Notifications**.
- 2. In the Objects tree, select a business unit.
- 3. In the Notifications pane, click **New**. **The Properties tab opens by default.**
- 4. From the Type drop-down list, select one of four notification types:
  - Schedule Modifications
  - Schedule Trade Status Changes
  - Time-Off Bidding
  - Time-Off Request Status Changes
- 5. At this step, choose one of two options:
  - Use the prepopulated text in the **Subject** and **Message** fields, adding any additional token variables, as required.
  - Enter new text in the **Subject** and **Messages** fields, adding token variables, as required.
- 6. Click **Save**.

You can now associate sites with this notification.

#### **Editing Notifications**

#### Tip

You cannot change the notification type when modifying notifications.

To modify the message subject or body text:

- 1. Delete/type over text.
- 2. Place the cursor where you wish to insert a token.
- 3. Click the appropriate token button. The token gets inserted.
- Click Save on the toolbar.
  If you switch to another notification type without saving, a message asks if you wish to save or cancel.

#### **Deleting Notifications**

To delete a notification:

- 1. In the Notifications pane, choose the notification you want to delete.
- 2. Click Delete.
- 3. In the Confirmation dialog, click **Yes** to delete the notification or **No** to cancel the action.

#### **Copying Notifications**

To copy an existing notification to a different business unit:

- 1. In the Notifications pane, choose the notification you want to copy.
- 2. Click Copy.
- 3. When the Copy Notification pane opens, select a business unit and then, click **Apply**. **The notification is now copied and associated with the business unit you selected.**

# Web for Supervisors Views in Previous Versions of WFM

If the WFM 8.5.2 backend deployed in your environment is prior to 8.5.203, the Notifications view displayed in the interface more closely matches the content below.

Under **Configuration**, use the **Notifications** view to create and edit emails by site for the types of notifications listed below:

- Schedule trade status changes
- Time-off request status changes
- Schedule modifications

#### **Default Setting**

By default, WFM does not generate notifications. To generate notifications, you must select at least one site to send notifications of given type in the Targets tab and save. Once you have done so, notifications of the selected types are sent.

#### Security Permissions

You must have certain security permissions assigned in the WFM Web. See each individual topic above for the type of permission required.

#### WFM Daemon

A Genesys server component, WFM Daemon, sends out notifications to agents and supervisors. For

more information on this server component, see *Workforce Management Administrator's Guide*.